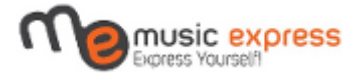

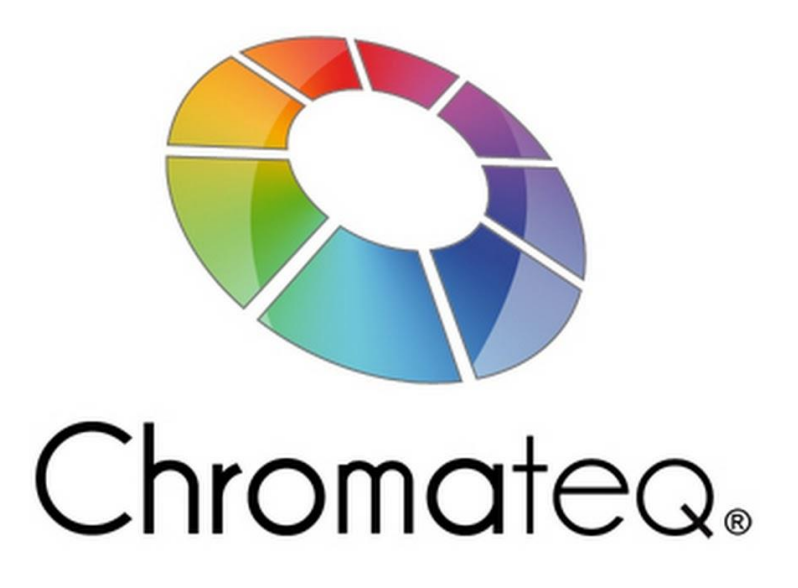

## LED PLAYER

# SKRÓCONA INSTRUKCJA OBSŁUGI

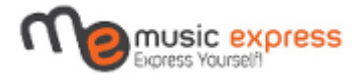

## Spis treści

- 1 Wprowadzenie
- 2 Układ programu
- 3 Nowe Show oraz Patchowanie
- 4 Sceny oraz Programy
- a) Dodawanie kroków
- 5 Kreatory efektów
  - a) Gradient
  - b) Sekwencer
  - c) Krzywa
  - d) Pan/Tilt
  - e) Matryca i patchowanie matryc
  - f) Animacja
  - g) Media
  - h) Tekst
- 6 Ustawienia czasu
- 7 Tryb Stand Alone
- 8 Kontrola Panelu Live Board

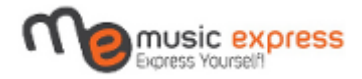

## 1. Wprowadzenie

Gratulujemy wyboru tego oprogramowania. Wierzymy, że ta instrukcja pomoże poprawnie rozpocząć pracę z programem LED Player. Prosimy jednak pamiętać, że w praktyce nie zawsze wszystko się udaje za pierwszym razem, dlatego prosimy uzbroić się w cierpliwość, a na pewno praca z LED Player okaże się efektywna.

Prosimy pamiętać o regularnym uaktualnianiu programu, ponieważ nieustannie trwają prace nad jego udoskonalaniem, może się więc okazać, że występujący u Ciebie problem już został rozwiązany.

Prosimy pamiętać, że software lub hardware może ulec awarii, firma Chromateq oraz dystrybutorzy nie ponoszą odpowiedzialności za szkody materialne spowodowane przez niepoprawne działanie interfejsu. Polecamy sprawdzić poprawność działania przed każdym wydarzeniem z udziałem Państwa oświetlenia.

W razie jakichkolwiek pytań prosimy o kontakt z dystrybutorem marki Chromateq w Polsce firmą Music Express, e-mail: <u>biuro@musicexpress.pl</u>

Aby pobrać najnowsze oprogramowanie przejdź na stronę producenta <u>https://chromateq.com/softwares/led-player/</u> możesz tam również znaleźć tutoriale w języku angielskim lub niemieckim.

Wykonano przez: Szymon Wódka

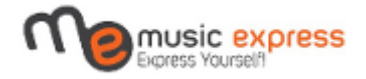

## 2. Układ programu

Program Led Player został specjalnie zaprojektowany, aby być jak najbardziej przejrzysty i intuicyjny. Większość funkcji znajduje się już na ekranie startowym. Prosimy o spojrzenie na pierwszy rysunek, widnieją na nim oznaczenia ułatwiające nawigację. Jeśli najedziesz kursorem myszki na dany przycisk w programie, to po chwili pojawi się również krótka legenda.

| Led Player - project1.cq2     Plik Nazędzia Pomoc     □ □ □ □ □ □ □ □ □ □ □ □ □ □ □ □ □                                                                                                    | -                                                                                                    | 0 | × |
|----------------------------------------------------------------------------------------------------|----------------------------------------------------------------------------------------------------|---|---|
| Sceny Programy                                                                                                    | 🞯 🎯 🗞 🖩 🗶 🔎 🔎 📓 🔓 🏩 🏀 😫 🐉 Przyciski funkcyjne patch                                                                                                    |   |   |
| Nazwa     zas zanikani     Pętle     Skok     Czas trwania     Kłucz     Live       Przyciski funkcyjne do scen i programów       Czas zanikania     Czas wstrzymania     Razem       Przyciski funkcyjne kroków | Image: Second second secon |   |   |
| Gradient Sekwencer Krzywa Pan / Tilt Matryca Animacja Media<br>Tekst<br>Genertory efektów                                                                                                    | Nestawy Kanały Panel sterowania funkcjami i/lub kanałami DMX                                                                                                    |   |   |

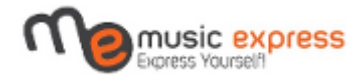

## 3. Nowe Show oraz Patchowanie

W momencie, kiedy otworzymy program LED Player, a nie mieliśmy zapisanych wcześniej żadnych projektów, otworzy nam się pusty plik show (jak w rysunku nr 1). Można również w tym celu kliknąć w okno "Plik" i wybrać opcję "Nowy":

|   | Þ Led Player - project1.cq2                    |        |
|---|------------------------------------------------|--------|
|   | Plik Narzędzia Pomoc                           |        |
|   | Nowy                                           | Ctrl+N |
| ſ | CTWórz                                         | Ctrl+O |
|   | 👌 Importuj Adresacja DMX                       |        |
|   | 👌 Importuj Sceny                               |        |
|   | 🧮 Open triggers                                |        |
|   | 🖰 Save triggers                                |        |
|   | 💥 Reset triggers                               |        |
|   | 🖰 Zachowaj                                     | Ctrl+S |
|   | 🖰 Zachowaj jako                                |        |
|   | Drukuj                                         | Ctrl+P |
|   | Drukuj podgląd                                 |        |
|   | Zapisz przyporządkowanie DMX w pliku tekstowym |        |
|   | 📎 Uktualizacja programu                        |        |
|   | 💥 Zamnknij                                     | Ctrl+Q |

Tutaj również znajduje się ważna funkcja "Zachowaj", służy ona do zapisu wszystkich dotychczasowych zmian w naszym pliku show. Polecam jej często używać, aby przypadkowo nie stracić efektów swojej pracy.

Po otworzeniu czystej karty programu należy zacząć od przypisania urządzeń do naszego patcha, czyli wpisaniu wszystkich urządzeń, z których będziemy w tym projekcie używać. Patch służy do przełożenia komend, wysyłanych przez nas za pomocą sterownika, na język DMX, które są następnie wykonywane przez podłączone urządzenia. W tym celu klikamy w przycisk "Dodaj", znajdujący się na pasku przycisków patch:

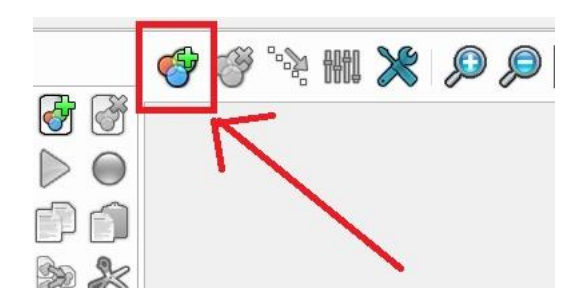

Następnie wybieramy odpowiednie urządzenie z listy i wpisujemy je na siatkę kanałów DMX, można to zrobić, przeciągając wybrane urządzenie w dowolne miejsce na siatce, lub klikając "Adresacja DMX". Oznaczenie numeru na czerwono to adres początkowy urządzenia. Aby funkcjonowało ono poprawnie, należy ustawić taki sam adres, oraz tryb DMX w menu produktu.

|--|

| Adresacja DMX    | Profil     |     |      |      |                |       |       |      |       |      |      |      |       |      |      |     |       |      |       |     |       |       |      |        |      |      |      |                        |
|------------------|------------|-----|------|------|----------------|-------|-------|------|-------|------|------|------|-------|------|------|-----|-------|------|-------|-----|-------|-------|------|--------|------|------|------|------------------------|
|                  |            |     | Ē    | ) (  | ),             | P     | *     | 8    | 3 '   | V    | 3333 | 8    |       |      |      |     |       |      |       |     |       |       |      | С<br>Т | 123  | 456  | 7890 | <b>10 Bit</b><br>9 Bit |
| 🔿 Adresuj bieżą  | cy profil  |     | 1    | 2    | -              | -     |       | 7    | 8 9   | 9 10 | 11   | 12   | 13 1  | 4 15 | 5 16 | 17  | 18 1  | 9 2  | 0 21  | 22  | 23    | 24 2  | 5 26 | 5 27   | 28   | 29   | 30 3 | 31 32                  |
| Nazwa :          |            |     | 33   | 34   | 5 <sup>3</sup> | 6     |       | 1    | SP    | от   | 150  | LIN  | IEAI  | R.1  |      |     | 5     | 1 5  | 2 53  | 54  | 55    | 56 5  | 7 58 | 3 59   | 60   | 61   | 62 6 | 63 64                  |
|                  |            |     | 65   | 66   |                | 0 03  | -0    | 71 7 | 2 7   | 3 74 | 1 75 | 76   | 77 7  | 8 79 | 80   | 81  | 82 8  | 3 8  | 4 85  | 86  | 87    | 88 8  | 9 90 | 91     | 92   | 93   | 94 9 | 95 96                  |
|                  |            |     | 97   | 98   | 99 10          | 010   | 1102  | 031  | 0410  | 0510 | 6107 | 1081 | 0911  | 011  | 1112 | 113 | 1141  | 1511 | 6117  | 118 | 1191  | 1201: | 2112 | 2123   | 3124 | 1251 | 1261 | 27128                  |
| Adresacja DM     | IX z listy |     | 129  | 130  | 13113          | 32133 | 31341 | 351: | 3613  | 3713 | 8139 | 1401 | 4114  | 214  | 3144 | 145 | 1461  | 4714 | 18149 | 150 | 1511  | 1521  | 5315 | 4158   | 5156 | 1571 | 1581 | 59160                  |
| Producent :      |            | -   | 161  | 162  | 16316          | 64165 | 51661 | 671  | 6816  | 5917 | 0171 | 1721 | 7317  | 417  | 5176 | 177 | 1781  | 7918 | 80181 | 182 | 1831  | 1841  | 3518 | 6187   | 7188 | 1891 | 1901 | 91192                  |
| PAR54            |            |     | 193  | 194  | 9519           | 96197 | 71981 | 992  | 0020  | 0120 | 2203 | 2042 | 0520  | 620  | 7208 | 209 | 2102  | 1121 | 12213 | 214 | 2152  | 2162  | 1721 | 8219   | 9220 | 2212 | 2222 | 23224                  |
| PAR64            |            |     | 225  | 226  | 2722           | 28229 | 92302 | 312  | 3223  | 3323 | 4235 | 2362 | 3723  | 823  | 9240 | 241 | 2422  | 1324 | 4245  | 246 | 2472  | 24824 | 4925 | 025    | 1252 | 2532 | 2542 | 55256                  |
| RGBWA            |            |     | 257  | 258  | 25926          | 6026° | 12622 | 632  | 6426  | 6526 | 6267 | 2682 | 6927  | 027  | 1272 | 273 | 2742  | 7527 | 6277  | 278 | 2792  | 28021 | 3128 | 2283   | 3284 | 2852 | 2862 | 87288                  |
| SPOT 150 LI      | NEAR       | •   | 289  | 2902 | 29129          | 2293  | 32942 | 952  | 9629  | 9729 | 8299 | 3003 | 0130  | 230  | 3304 | 305 | 3063  | 0730 | 8309  | 310 | 3113  | 3123  | 1331 | 4315   | 5316 | 3173 | 3183 | 19320                  |
|                  |            |     | 321  | 322  | 32332          | 24325 | 53263 | 273  | 2832  | 2933 | 0331 | 3323 | 3333  | 433  | 5336 | 337 | 3383: | 3934 | 1034  | 342 | 3433  | 34434 | 4534 | 6347   | 7348 | 3493 | 3503 | 51352                  |
| Linia DMX :      | Linia DMX  | 1 - | 353  | 354  | 35535          | 56357 | 73583 | 593  | 6036  | 5136 | 2363 | 3643 | 6536  | 636  | 7368 | 369 | 3703  | 7137 | 2373  | 374 | 3753  | 3763  | 7737 | 8379   | 9380 | 3813 | 3823 | 83384                  |
| Pierwszy kanał D | 1          | •   | 385  | 386  | 8738           | 88389 | 93903 | 913  | 9239  | 9339 | 4395 | 3963 | 9739  | 839  | 9400 | 401 | 4024  | 0340 | 4405  | 406 | 4074  | 10840 | 0941 | 041    | 1412 | 4134 | 1144 | 15416                  |
|                  |            |     | 417  | 418  | 1942           | 2042  | 14224 | 234  | 2442  | 2542 | 6427 | 4284 | 2943  | 043  | 1432 | 433 | 4344: | 3543 | 36437 | 438 | 4394  | 1404  | 4144 | 2443   | 3444 | 4454 | 1464 | 47448                  |
| Przesunięcie :   | 16         | ÷   | 449  | 450  | 15148          | 52453 | 34544 | 554  | 5645  | 5745 | 8459 | 4604 | 6146  | 246  | 3464 | 465 | 4664  | 6746 | 8469  | 470 | 4714  | 1724  | 7347 | 4475   | 5476 | 4774 | 1784 | 79480                  |
| Ilość urządzeń : | 1          | *   | 40.1 | 100  |                | 1408  | 400   | 074  | 0.040 |      | 0404 | 1004 | 0.040 | 440  | -    | 407 | 4004  | 0050 | DED   | Eng | 50.25 | 0.45  |      | CE OF  |      |      | 105  | 44540                  |

Jeśli urządzenia, które posiadasz, nie ma na liście dostępnej w programie, należy utworzyć bibliotekę (zbiór informacji na temat rozłożenia funkcji urządzenia na kanałach DMX) odpowiednią dla tego urządzenia, informacje na temat jak to zrobić znajdziesz w kolejnym instruktażu poświęconym specjalnie temu zagadnieniu (możesz również skorzystać z tego videotutorialu: http://www.prodmx.com/video/pro/createprofiles.mp4)

Dystrybutor marki Chromateq w Polsce dostarcza gotowe biblioteki do urządzeń Light4me. Wystarczy skontaktować się z nim pod adresem e-mail <u>biuro@musicexpress.pl</u>.

Po otrzymaniu biblioteki należy skopiować dany profil do katalogu, w którym znajdują się pliki programu. Domyślnie (w przypadku Windows) to C:\Chromateq\Profiles

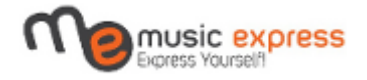

## 4. Sceny oraz Programy

Po spatchowaniu urządzeń należy przejść do ich kontroli. Najpierw sprawdź, czy oświetlenie wykonuje odpowiednio zadane polecenia. W tym celu wybierz urządzenie, które chcesz kontrolować i włącz, zaświeć na wybrany kolor, czy zmień jego pozycję, jeśli to urządzenie ruchome. Możesz to zrobić używając zakładki "Nastawy" i panelu do kontroli funkcji urządzeń. Nie zapomnij o podniesieniu dimmera i jeśli to konieczne również shuttera.

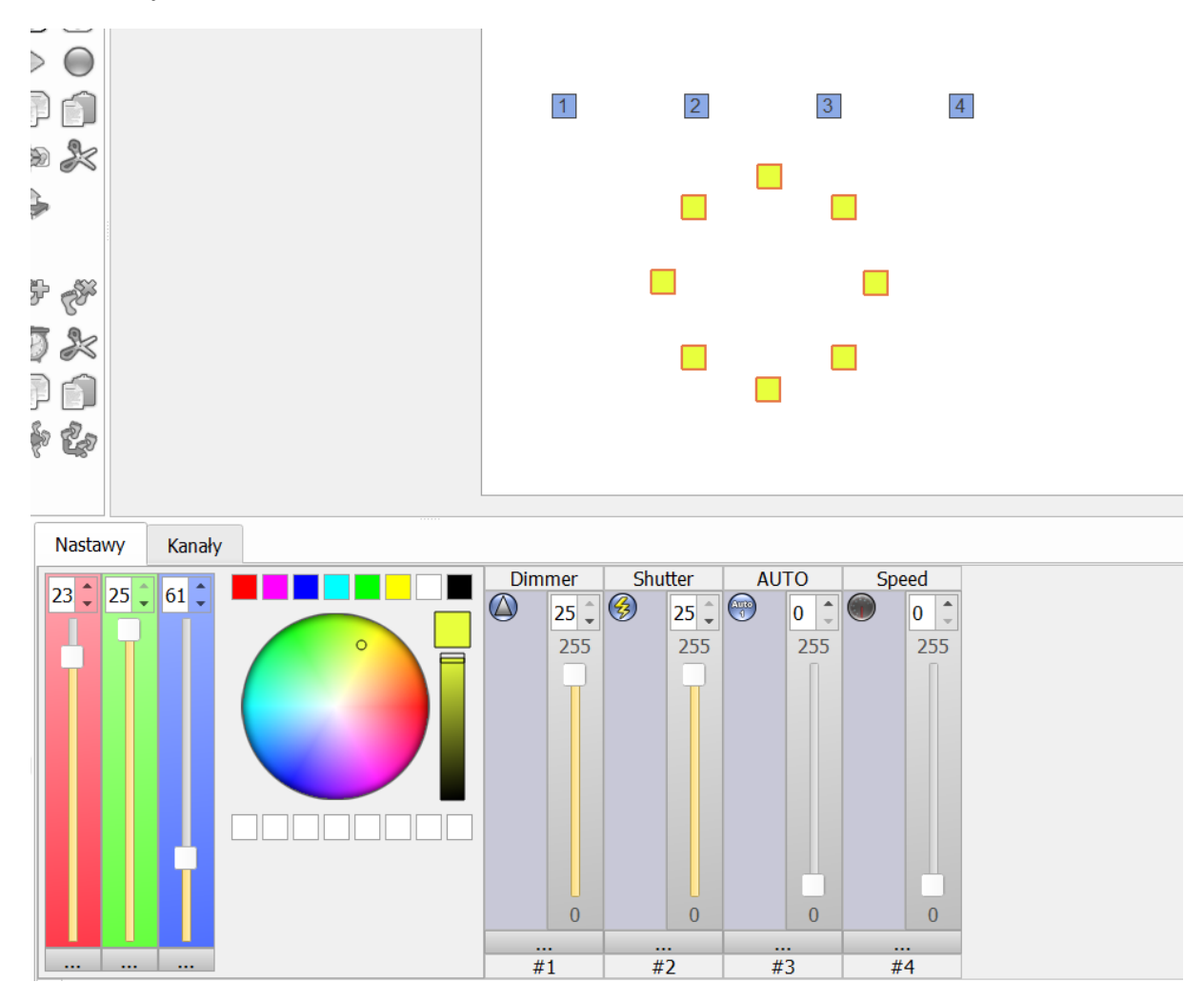

Po wykonaniu tego testu możesz przejść do projektowania Scen i Programów. Sceny i Programy to nic innego jak sekwencja kroków, tworząca jedną całość. Różnica pomiędzy tymi dwoma elementami show jest taka, że Scenę można odtwarzać tylko jedną w danym momencie i to Sceny można przypisać do trybu Stand Alone, sterowanego za pomocą pilota, bez użycia komputera. Możemy włączać wiele Programów w jednym momencie, wyzwalane funkcje się dokładają. Jeśli nastąpi nałożenie danych funkcji, zostanie zachowana funkcja, która była uruchomiona jako ostatnia. Na przykład:

- Uruchomiony został Program 1., który posiadał tylko funkcję ruchu głowicy A po obwodzie koła. Urządzenie porusza się po obwodzie koła, ale nie świeci i nie posiada nałożonego koloru

- Następnie został uruchomiony Program 2., który zawierał ruch głowicy A po obwodzie kwadratu, podniesiony dimmer oraz nałożony kolor czerwony. Urządzenie porusza się po obwodzie kwadratu, świeci pełną mocą i ma nałożony kolor czerwony

- Kolejno został włączony ponownie Program 1. Urządzenie porusza się po obwodzie koła, świeci pełną mocą i ma nałożony kolor czerwony.

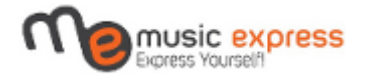

#### a) Dodawanie kroków

Jak już wspomniałem obydwa elementy, zarówno Sceny, jak i Programy opierają się na kolejnych krokach. Kroki możemy dodawać pojedynczo lub generować za pomocą efektów. Skupmy się najpierw na pierwszej metodzie.

Wpierw należy dodać Program/Scenę, w zależności od tego, jak chcemy wykorzystywać oprogramowanie. W tym celu klikamy przycisk dodaj w panelu funkcji Scen i Programów:

| Sceny   | Program      | my        |           |              |       |      |                                                                                                    |           |
|---------|--------------|-----------|-----------|--------------|-------|------|----------------------------------------------------------------------------------------------------|-----------|
| Nazwa   | zas zanikani | Pętle     | Skok      | Czas trwania | Klucz | Live | 8                                                                                                    | F         |
| Scena 1 | 00m 00s      | Zawsze za | Zatrzymaj | 00m 00s      | []    | ✓    |                                                                                                    | 9         |
|         |              |           |           |              |       |      |                                                                                                    | )odaj     |
|         |              |           |           |              |       |      | Ð                                                                                                    |           |
|         |              |           |           |              |       |      |                                                                                                    | $\gtrsim$ |
|         |              |           |           |              |       |      | TITITI                                                                                                    |           |
|         |              |           |           |              |       |      |                                                                                                    |           |
| Czas z  | anikania     | Czas ws   | trzymania | Raz          | zem   |      | The second second second second second second second second second second second second second second second se | Con a     |
|         |              |           |           |              |       |      | Ø                                                                                                    | R         |
|         |              |           |           |              |       |      | P                                                                                                    |           |
|         |              |           |           |              |       |      | 8-80                                                                                                    | 2.        |
|         |              |           |           |              |       |      |                                                                                                    |           |

Następnie dodajemy pierwszy krok przypisany do naszej Sceny/Programu, w tym celu używamy przycisku T. W momencie, kiedy posiadamy już krok, zaznaczamy urządzenia, które mają w tym

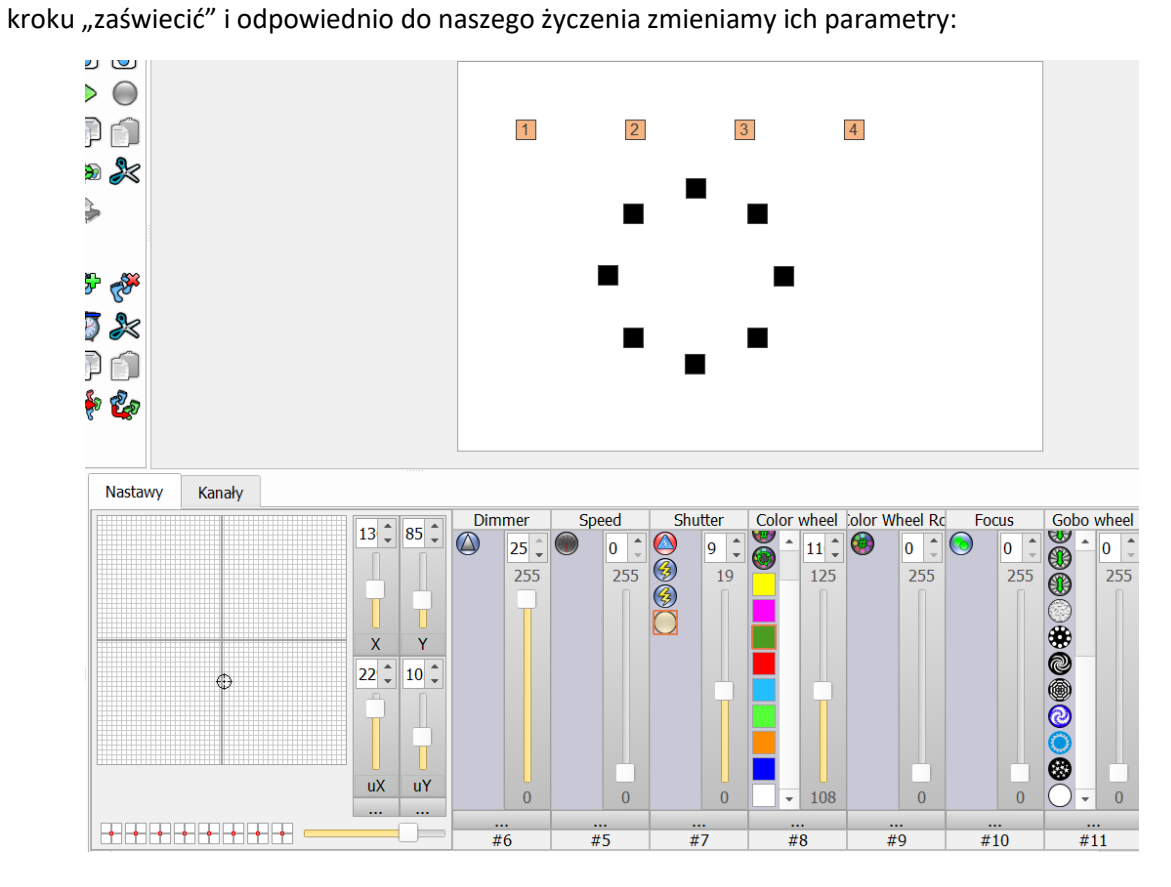

Instrukcja wykonana dla wyłącznego dystrybutora marki Chromateq w Polsce, firmy Music Express K&K Jędrzejczyk sp.j. Kopiowanie lub udostępnianie bez zgody wykonawcy zabronione.

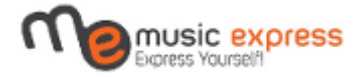

Dodajemy kolejny krok za pomocą przycisku życzeniem.

Dodajemy kolejny krok za pomocą przycisku 🥙 i modyfikujemy parametry zgodnie z naszym

Wykonujemy następujące działania, aż uzyskamy pożądaną ilość kroków – nasza sekwencja jest gotowa. Wszystkie kroki możemy pojedynczo sprawdzić klikając na nie, należy jednak pamiętać aby uważać ze zmianą parametrów po kliknięciu w dany krok, zmiany zapisują się automatycznie dla kroku, w którym aktualnie się znajdujemy. Całą sekwencję możemy odtworzyć, aby sprawdzić jak zachowują

się nasze urządzenia. W tym celu po wybraniu odpowiedniej Sceny/Programu klikamy przycisk  $\checkmark$ . Oczywiście sekwencje można również odtwarzać w menu Live Board, ale to zostanie opisane w późniejszej części tej instrukcji.

## 5. Kreatory Efektów

Poznaliśmy już jedną metodę na utworzenie sekwencji kroków, pora na kolejną – bardziej automatyczną, czyli kreatory efektów. Służą one do ułatwienia uzyskania pożądanych efektów.

#### a) Gradient

Efekt gradientu służy nam do uzyskania efektu stopniowania natężenia. Posiada on 2 tryby: **statyczny**, który nakłada efekt stopniowania w stosunku do wszystkich zaznaczonych urządzeń; **dynamiczny**, który odtwarza wyznaczone stopniowanie na wszystkich urządzeniach równocześnie.

Aby użyć tego efektu, należy najpierw wybrać urządzenia, które mają być używane, a następnie kliknąć

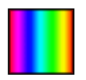

w ikonę Gradient. Pojawi nam się okno funkcji tego kreatora:

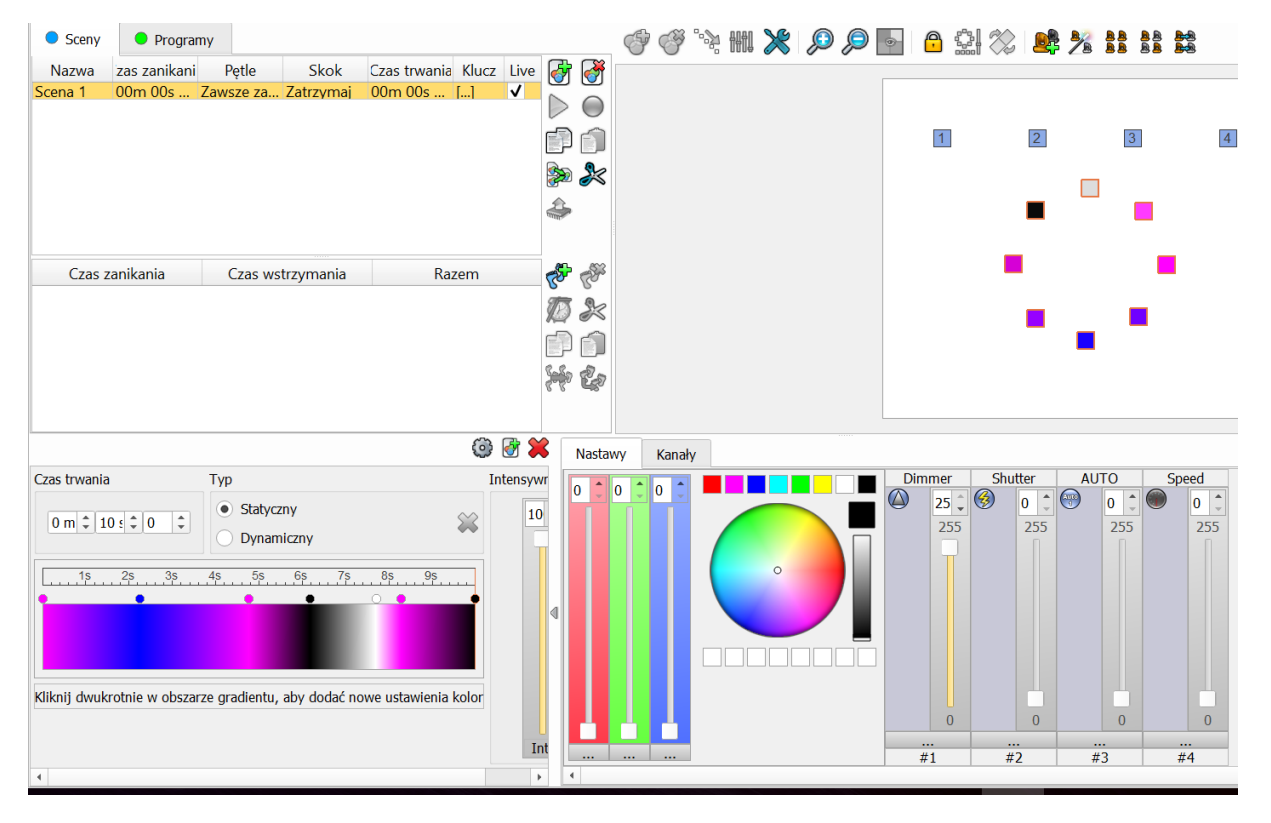

(w prawym rogu widać wpływ efektora na sekcję zaznaczonych urządzeń RGB)

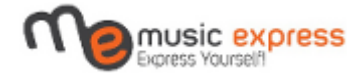

Aby utworzyć serię kroków odpowiednich dla tego efektu należy kliknąć przycisk 🧐 .

#### b) Sekwencer

Efekt ten służy do uzyskania efektu przechodzących przez zaznaczone urządzenia sekwencji kolorów. Aby użyć tego efektu, należy najpierw wybrać urządzenia, które mają być używane, a następnie kliknąć

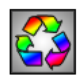

w ikonę Sekwencer. Pojawi nam się okno funkcji tego kreatora:

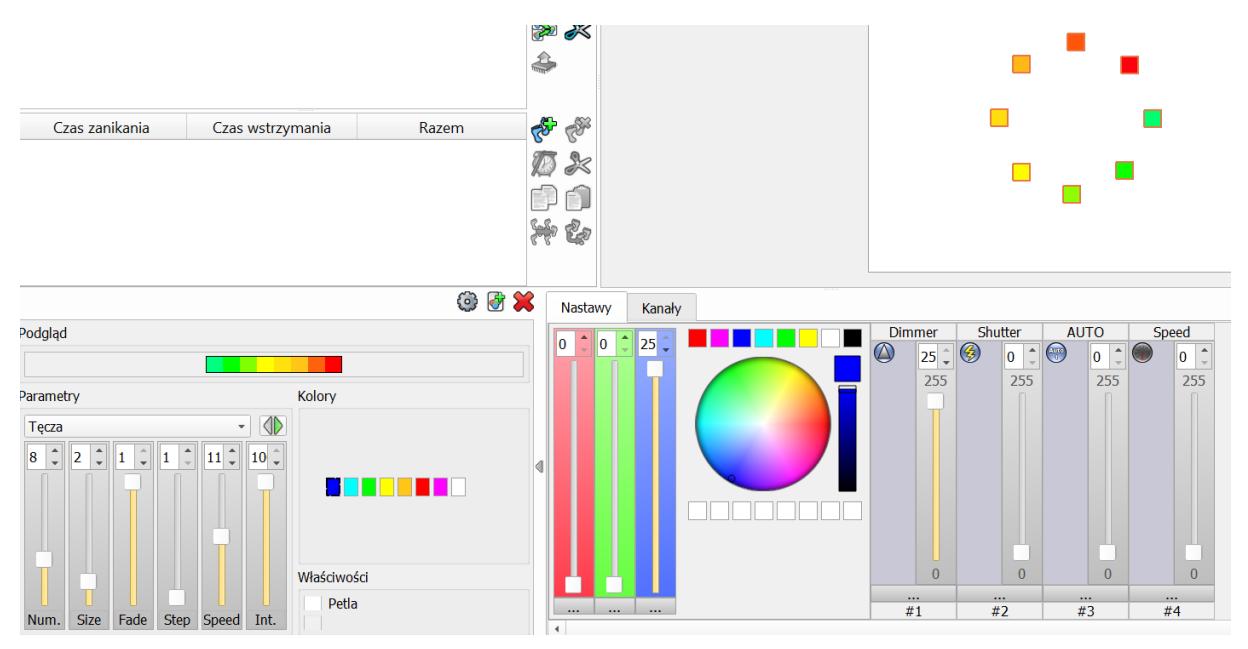

W tym oknie możemy wybrać rodzaj efektu oraz regulować poszczególne jego parametry:

Num. – odnosi się do liczby kolorów w sekwencji

Size – określa rozmiar zajmujący przez dany kolor

Fade – określa, czy kolor będzie przechodził płynnie (1), czy nie (0)

Step – częstotliwość zmiany kolorów

Speed – szybkość zmian

Int. – natężenie kolorów

Aby utworzyć serię kroków odpowiednich dla tego efektu należy kliknąć przycisk  $^{\textcircled{0}}$  .

#### c) Krzywa

Kreator ten pozwala na nałożenie funkcji matematycznych jak sinus, kwadrat czy trójkąt na poszczególny kanał DMX.

Aby użyć tego efektu, należy najpierw wybrać urządzenia, które mają być używane, a następnie

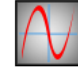

kliknąć w ikonę Krzywa. Pojawi nam się okno funkcji tego kreatora:

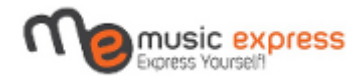

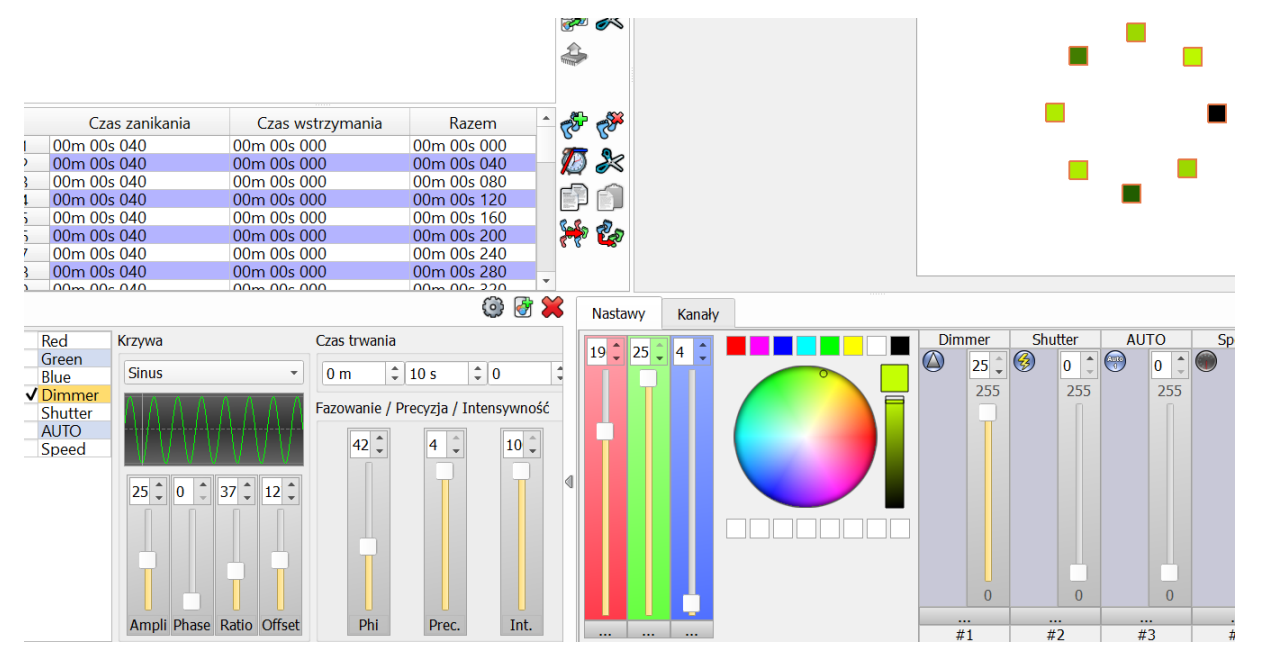

Po otwarciu okna możesz zmieniać parametry efektu, aby dopasować go do swoich potrzeb.

Ampli – zmiana amplitudy, różnicy pomiędzy skrajnymi wartościami

Phase – ustawienie punktu początkowego

Ratio – częstotliwość zmian

Offset – ustawienie zakresu zmian

Fazowanie – opóźnienie zmian w stosunku do kolejności zaznaczonych urządzeń

Aby utworzyć serię kroków odpowiednich dla tego efektu należy kliknąć przycisk  $^{\textcircled{0}}$  .

#### d) Pan / Tilt

Kreator ten pomaga w utworzeniu odpowiedniego ruchu dla urządzeń inteligentnych jak ruchome głowy, czy skanery.

Aby użyć tego efektu, należy najpierw wybrać urządzenia, które mają być używane, a następnie

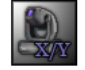

kliknąć w ikonę Pan / Tilt. Pojawi nam się okno funkcji tego kreatora:

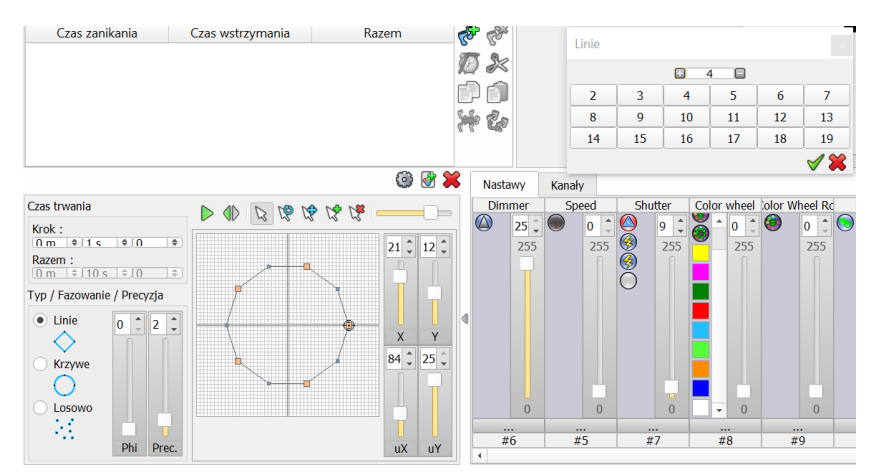

Instrukcja wykonana dla wyłącznego dystrybutora marki Chromateq w Polsce, firmy Music Express K&K Jędrzejczyk sp.j. Kopiowanie lub udostępnianie bez zgody wykonawcy zabronione.

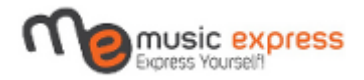

Po kliknięciu w dany kształt (Linie/Krzywe/Losowo) pokaże nam się kolejne okno dialogowe pozwalające na wybór odpowiedniej ilości punktów głównych odpowiadających za kształt (Rys. 12). Po wyborze odpowiedniej ilości punktów należy zadecydować, w której części osi X i Y (Pan/Tilt) ma znajdować się dany kształt (Rys. 13). W celu zmniejszenia czy przesunięcia kształtu użyj narzędzi wybranych z paska

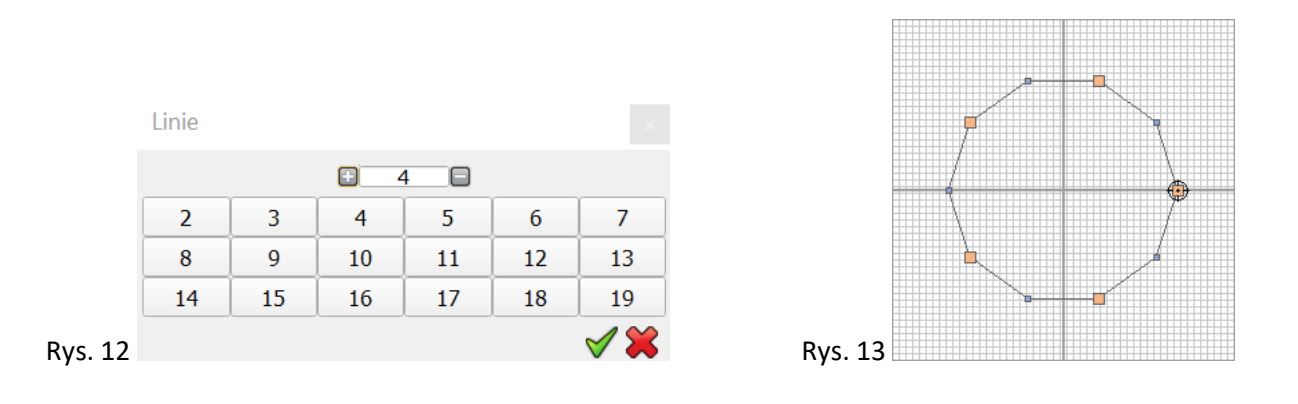

Aby sprawdzić poprawność ruchu swoich urządzeń, możesz odtworzyć cały kształt wciskając 🖻.

Aby przyśpieszyć/spowolnić ruch należy zmienić czas trwania poszczególnego kroku. Jeśli chcesz, by kształt był dokładniejszy, możesz zmienić ustawienia precyzji (Prec.). Możesz również opóźnić aplikację kształtu do kolejno zaznaczonych urządzeń, zmieniając parametry fazowania (Phi.) Kierunek przechodzenia odwracamy przyciskiem .

Aby utworzyć serię kroków odpowiednich dla tego efektu należy kliknąć przycisk 🧐 . Jeśli chcesz żeby do całego kształtu zostały dołożone inne parametry, jak na przykład dimmer, kolor czy gobo należy je zmienić przed wygenerowaniem kroków, zmiany zostaną zaaplikowane do wszystkich.

#### e) Matryca i patchowanie matryc

Kolejne efekty, w tym Matryca odnoszą się do matryc, aby je zastosować należy wpierw spatchować matrycę urządzeń. Aby to zrobić przechodzimy do dodawania urządzeń (Patrz rozdział 3.), wybieramy urządzenia, z których chcemy utworzyć matrycę i wciskamy Matryca . Pojawi się kolejne okno dialogowe:

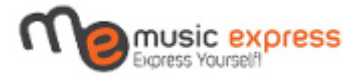

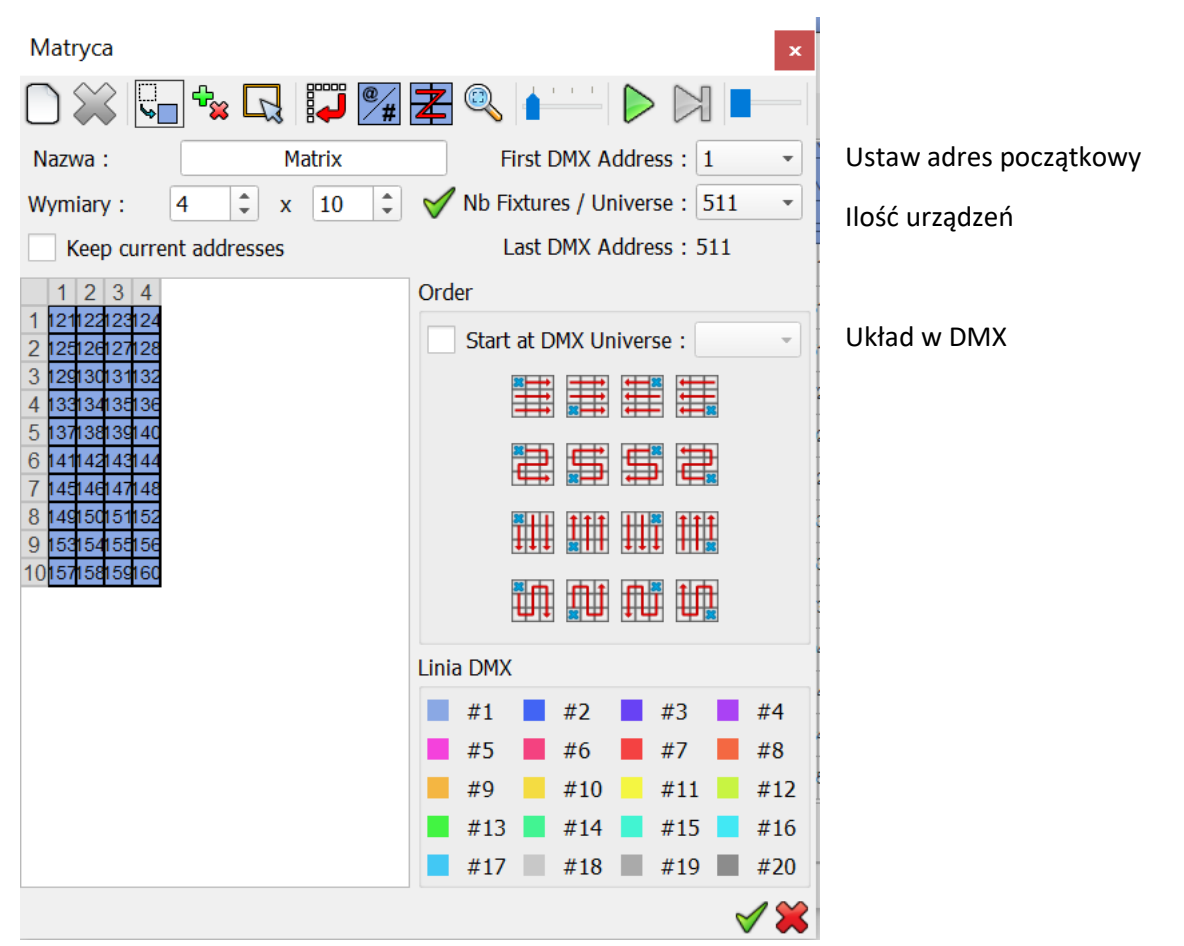

Kiedy matryca jest już gotowa, możemy przejść do odpowiedniego kreatora. Aby go użyć, należy

najpierw wybrać matrycę, a następnie kliknąć w ikonę Matryca . Pojawią nam parametry oraz podgląd:

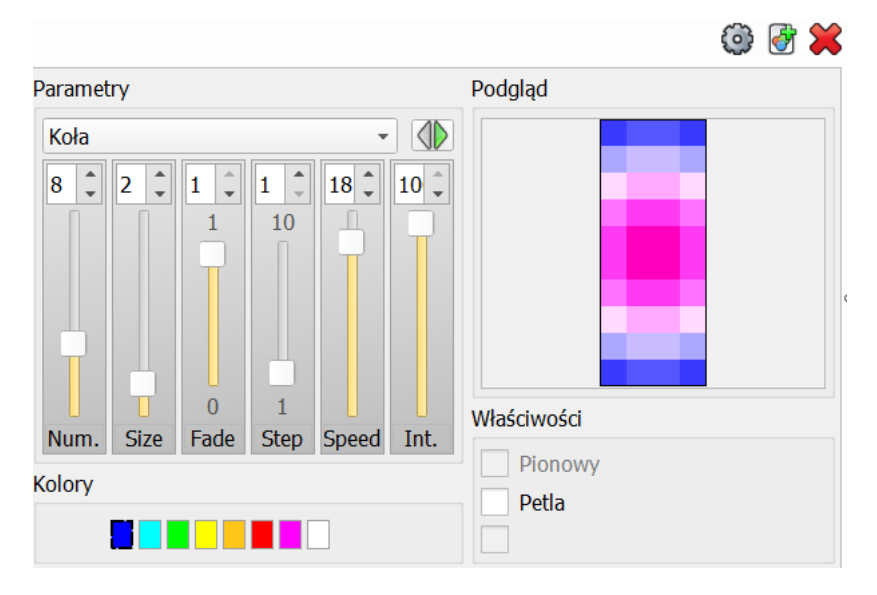

Za ich pomocą możesz zmienić rodzaj matrycy, ilość kolorów, rozmiar, szybkość, itd.

Aby utworzyć serię kroków odpowiednich dla tego efektu, należy kliknąć przycisk  $^{\textcircled{0}}$  .

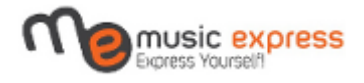

### f) Animacja

Kreator ten jest bardzo podobny do Matrycy, z tą różnicą, że efekty są zbudowane na podstawie plików typu gif.

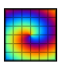

Aby użyć tego kreatora, należy najpierw wybrać matrycę, a następnie kliknąć w ikonę Animacja. Pojawią nam parametry oraz podgląd:

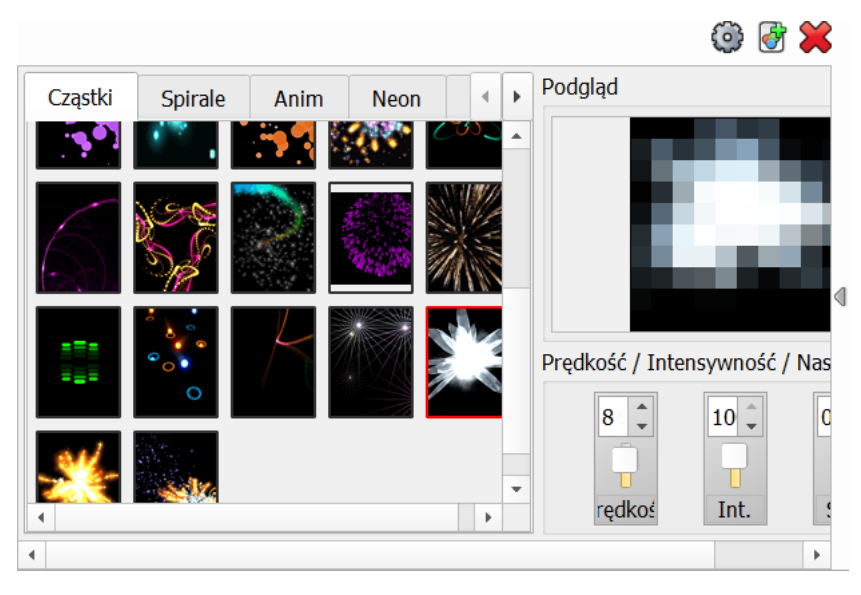

Po wyborze odpowiedniego kształtu i parametrów utwórz serię kroków odpowiednich dla tego efektu za pomocą przycisku <sup>(Q)</sup>.

#### g) Media

Kreator ten służy do wyświetlania plików medialnych wybranych z folderu

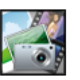

Aby użyć tego kreatora należy najpierw wybrać matrycę, a następnie kliknąć w ikonę <sup>Media</sup>. Pojawią nam parametry oraz podgląd:

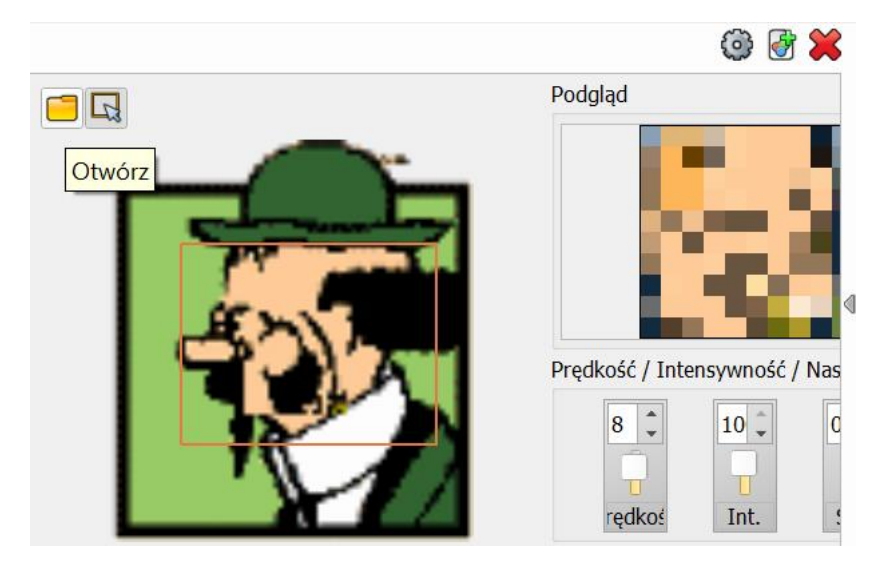

Instrukcja wykonana dla wyłącznego dystrybutora marki Chromateq w Polsce, firmy Music Express K&K Jędrzejczyk sp.j. Kopiowanie lub udostępnianie bez zgody wykonawcy zabronione.

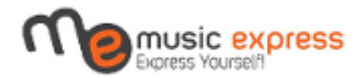

Aby wybrać plik graficzny należy kliknąć w przycisk otwórz. Im większa matryca, tym bardziej wierne będzie odtworzenie obrazu.

Po wyborze pliku i przypisaniu parametrów utwórz serię kroków odpowiednich dla tego efektu za pomocą przycisku <sup>(Q)</sup>.

h) Tekst

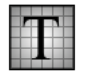

Aby użyć tego kreatora należy najpierw wybrać matrycę, a następnie kliknąć w ikonę <sup>Tekst</sup>. Pojawią nam parametry oraz podgląd:

|                 |                      |         | 😫 🗑 |
|-----------------|----------------------|---------|-----|
| Tekst           |                      | Podgląd |     |
| Wprowadź        | swój tekst tutaj 🏾 🇖 |         |     |
| Kolory          | Przesunięcie         |         |     |
|                 | Poziomy : 0          |         |     |
| i_1 🔳           | Pionowy : 📘 🗘        |         |     |
| Prędkość / Inte | ensywność / Kierunek |         |     |
| 8 ÷             | IO .<br>Int.         |         |     |

Tutaj możesz wprowadzić swój tekst, wybrać kolor tła oraz liter (osobiście polecam wybierać czarne tło, aby tekst był wyraźniejszy), szybkość przechodzenia liter, kierunek przechodzenia liter, ich poziom, oraz rozmiar.

Po wpisaniu tekstu i przypisaniu parametrów utwórz serię kroków odpowiednich dla tego efektu za pomocą przycisku <sup>(2)</sup>.

## 6. Ustawienia czasu

W tym momencie umiemy już stworzyć kroki i korzystać z efektów. Każdy krok utworzony ręcznie lub za pomocą kreatora ma już automatycznie wpisany czas, jednak aby były one odtwarzane w pożądany dla nas sposób, należy ustawić do nich czas. W tym celu zaznaczamy odpowiedni krok, lub serię kroków

i wciskamy przycisk 22 . Pojawi się okno dialogowe, w którym przypisujemy czas zanikania i/lub czas wstrzymania (Rys. 19).

| Czas        |           |    |     | ×  |         |
|-------------|-----------|----|-----|----|---------|
| Czas zanika | 0 m ‡ 0 s | -  | 120 | \$ |         |
| Czas wstrzy | 0 m ‡ 0 s | ÷  | 0   | \$ |         |
|             |           | \$ |     |    | Rys. 19 |

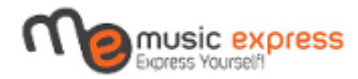

Czas zanikania to czas ustawiony na przejście pomiędzy kolejnymi krokami, najczęściej używany w momencie, kiedy urządzenie ruchome ma zmienić pozycję, lub urządzenia z mieszaniem kolorów RGB/CMY mają zrobić płynne przejście pomiędzy dwoma kolorami.

Czas wstrzymania to czas trwania poszczególnego kroku, na przykład jeśli chcemy, aby dany kolor był widoczny przez określoną ilość sekund, a następnie zmienił się w najkrótszym możliwym czasie.

## 7. Tryb Stand Alone

Jest to tryb wykorzystywany wtedy, kiedy urządzenie nie jest podłączone do komputera. Aby interfejs mógł pracować, należy podłączyć go do źródła zasilania za pomocą zasilacza.

Jak już wspominałem wcześniej wyłącznie sceny mogą być zapisywane w pamięci wewnętrznej urządzenia i wyzwalane za pomocą pilota.

Aby przejść do konfiguracji trybu Stand Alone, należy wcisnąć przycisk <sup>200</sup>. Pojawi się okno konfiguracyjne:

|                        |                    | Urządzenia                     |            | Konfiguracja Wejści     | e/ Wyjście    | Ø Zegar                  | Opcje        | 🛅 Master / 🖪 🕨            |
|------------------------|--------------------|--------------------------------|------------|-------------------------|---------------|--------------------------|--------------|---------------------------|
|                        |                    |                                |            | Konfiguracja            | Wejście/ Wyjś | cie <mark>llość w</mark> | ykorzysta    | nych kan <del>a</del> łów |
|                        |                    |                                |            | Linia DMX 1 :           |               | -                        | Kanały :     | -                         |
|                        |                    |                                |            | Linia DMX 2 :           |               | -                        | Kanały :     | -                         |
|                        | D                  | ostępne sceny                  |            |                         |               |                          |              |                           |
| Nazwa                  | Czas trwan         | ia Właściwośc                  | Wyzwalacze |                         | <b>.</b>      |                          |              | •                         |
| 1 Scena 1<br>2 Scena 2 | 00m 12s<br>00m 03s | . 00:00:00♥oo<br>. 00:00:00♥oo |            |                         | 3 4           | )                        | 6            | (7) 🗌 (8) 🗖               |
| 1                      | Nszystkie          | dostenne                       | scenv      | Wybór pr                | zycisku       |                          | <u> </u>     | 0                         |
|                        | v SZ y Strife      | dostępne :                     | Jeeny      | Zdalny : wyzwalaja      | ącego na      | pilocie                  | . 🗘 📃 Koniec | ha 0 l ‡ 0 r ‡            |
|                        |                    |                                |            | ·                       |               |                          | <b></b>      |                           |
|                        |                    |                                |            | Styki zewnętrzne :      | Repeat        | everv vear               |              |                           |
|                        | Copiowan           | le sceny do                    | zapisania  |                         |               |                          |              |                           |
| 666 🔁 🐺                | ) 🔘 🦚 🚣            |                                |            | Wejście DMX (kanał/pozi |               |                          |              |                           |
|                        | Sceny do           | zachowania w pa                | mięci      |                         |               |                          |              |                           |
| Nazwa                  | Czas trwania       | Właściwości                    | Wyzwalacze | RS232 : 🕜               | Pon           | Wt. Sro                  | Czw Pią.     |                           |
|                        |                    |                                |            | Restore if power off    | Start Time :  | : 0 h ‡ 0 r              | Release      | T 0   \$ 0 r \$           |
|                        |                    |                                |            | 🔅 Update                | SA Config     |                          | zachowa      | aj w pamięci 🔳            |
|                        |                    |                                |            | Tryb "stand-alo         | ne" : OFF     |                          | 0'           | %                         |
|                        |                    |                                |            |                         |               | Pozi                     | iom pamię    | ci urządzenia             |
|                        |                    |                                |            |                         |               |                          |              |                           |
|                        |                    |                                |            |                         |               |                          |              |                           |

W tym oknie możesz wybrać, które sceny chcesz zapisać na interfejsie oraz jaki przycisk wyzwalający z pilota do niej ustawisz.

Pamiętaj, aby ustawić jak najmniejszą ilość wykorzystanych kanałów, jednak nie może być mniejsza niż ilość kanałów używanych przez urządzenie, w innym przypadku nie wszystkie funkcje zostaną odtworzone.

Program pokazuje ile poszczególne sceny zajmują miejsca na urządzeniu. Po zakończeniu dodawania scen i przypisywania wyzwalaczy należy kliknąć "zachowaj w pamięci" w celu zapisania scen.

Po zapisie możesz sprawdzić pracę za pomocą pilota, w tym celu wciśnij przycisk "Tryb "stand-alone"" tak, aby pojawił się na nim napis ON. Wówczas urządzenie będzie w trybie samodzielnym.

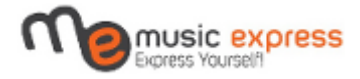

## 8. Kontrola panelu Live Board

Po wszystkich poprzednich krokach, w momencie, kiedy mamy już zapisane Sceny i Programy możemy zacząć korzystanie z panelu kontroli zwanym Live Board.

W celu przejścia do niego należy wcisnąć przycisk 🕗. Otworzy nam się okno panelu:

| Scena 1<br>PDC 00 0000000000 Scena 2<br>PDC 00 0000000000 Scena 3<br>PDC 00 0000000000 Scena 3<br>PDC 00 000000000 Scena 3<br>PDC 00 000000000 Scena 3<br>PDC 00 000000000 Scena 3<br>PDC 00 00000000 Scena 3<br>PDC 00 0000000 Scena 3<br>PDC 00 0000000 Scena 3<br>PDC 00 0000000 Scena 3<br>PDC 00 0000000 Scena 3<br>PDC 00 000000 Scena 3<br>PDC 00 000000 Scena 3<br>PDC 00 0000000 Scena 3<br>PDC 00 0000000 Scena 3<br>PDC 00 00000 Scena 3<br>PDC 00 000000 Scena 3<br>PDC 00 0000000 Scena 3<br>PDC 00 000000 Scena 3<br>PDC 00 000000 Scena 3<br>PDC 00 0000000 Scena 3<br>PDC 00 00000 Scena 3<br>PDC 00 00000 Scena 3<br>PDC 00 00000 Scena 3<br>PDC 00 00000 Scena 3<br>PDC 00 00000 Scena 3<br>PDC 00 00000 Scena 3<br>PDC 00 0000 Scena 3<br>PDC 00 0000 Scena 3<br>PDC 00 0000 Scena 3<br>PDC 00 0000 Scena 3<br>PDC 00 0000 Scena 3<br>PDC 00 00000 Scena 3<br>PDC 00 00000 Scena 3<br>PDC 00 000000 Scena 3<br>PDC 00 00000 Scena 3<br>PDC 00 00000 Scena 3<br>PDC 00 0000 Scena 3<br>PDC 00 0000 Scena 3<br>PDC 0000 Scena 3<br>PDC 0000 Sce | Panel Scen      | Wybór koloru do urządzeń RGB   |                                                                    |
|----------------------------------------------------------------------------------------------------|-----------------|--------------------------------|--------------------------------------------------------------------|
|                                                                                                    |                 | Przyciski szybkiego sterowania | BPM                                                                |
|                                                                                                    |                 | Opcje sterowania dźwiękiem     | Auto     Threshold     Beat X4                                     |
| Programy 1         Programy 2         Programy 3           1000000000000000000000000000000000000                                                                                                    |                 |                                | Manual       O       0       200       Ściemniacz       Prędkość   |
|                                                                                                    | Panel Programów |                                | 50 :     50 :       Master     Kontrola       Dimmer     szybkości |
|                                                                                                    |                 |                                | ~ 7 ~ 7                                                            |
|                                                                                                    |                 | Powrót do poprzedniego menu    |                                                                    |
| Copyright 2010-2017 CHROMATEQ                                                                                                    |                 |                                |                                                                    |

Tutaj możemy wybierać, która Scena lub Program mają zostać aktualnie odtworzone. Należy pamiętać, że Scenę możemy włączyć tylko jedną, a Programy kilka. Za pomocą tego panelu możemy również szybko zmienić natężenie całego światła, szybkość przechodzenia kroków w aktualnie uruchomionych Scenach/Programach, czy włączyć Blackout.

Dziękujemy za uwagę i życzymy miłego i bezproblemowego użytkowania.

W razie pytań zapraszamy do kontaktu pod adresem e-mail: <u>szymon@musicexpress.pl</u> oraz na fanpage na facebook: <u>https://www.facebook.com/ChromateqSupport</u>